## The using document instructions of Device Manage

1. Installation steps:

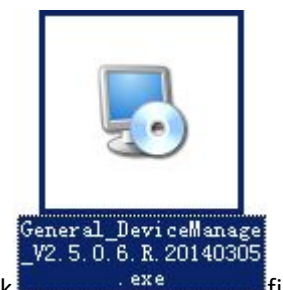

1) Find in the disc and double-click file, pop up the dialog box shown

in the diagram below.

| 5 Device ∎anager 安装程序                                                  | ×                |
|------------------------------------------------------------------------|------------------|
| <b>Setup Language</b><br>Please select one of the following languages: |                  |
|                                                                        |                  |
| C Traditional Uninese                                                  |                  |
| C Russia                                                               |                  |
|                                                                        | 下一步 00) > 取消 (c) |

2) Click "next", pop up the dialog box shown in the diagram below.

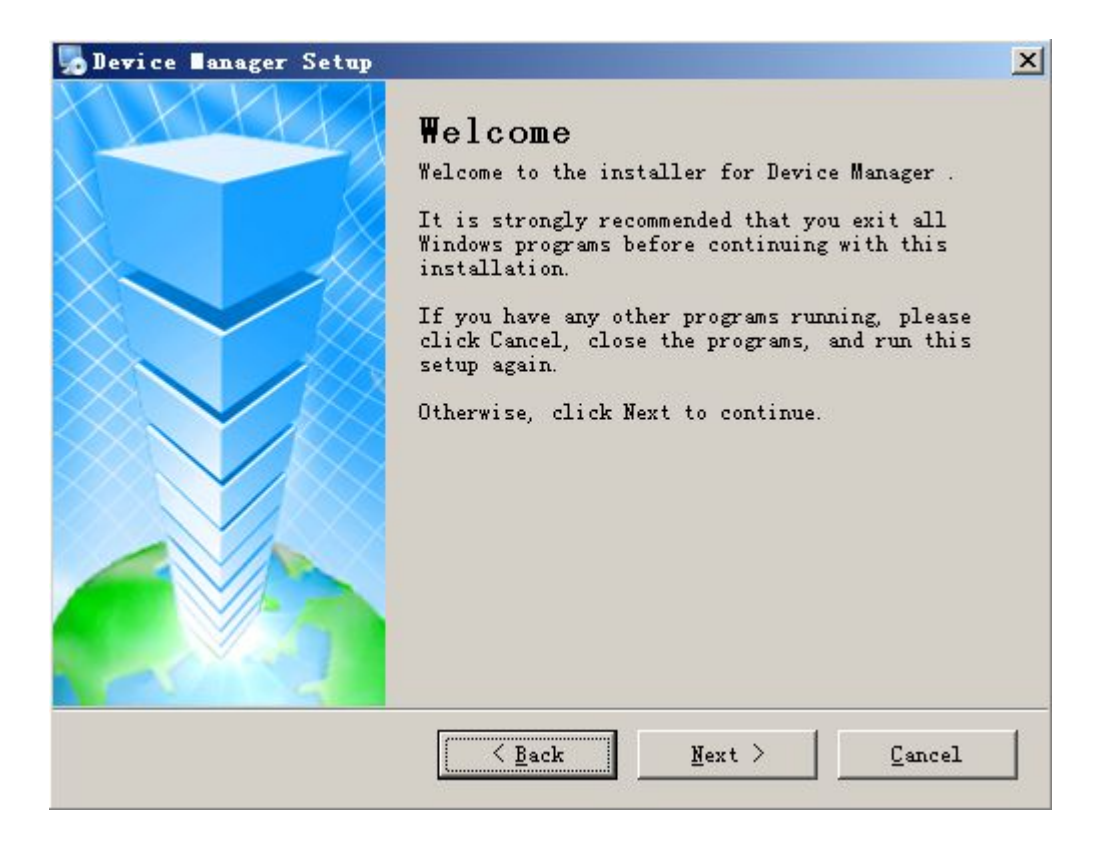

3) Click "next", pop up the dialog box shown in the diagram below.

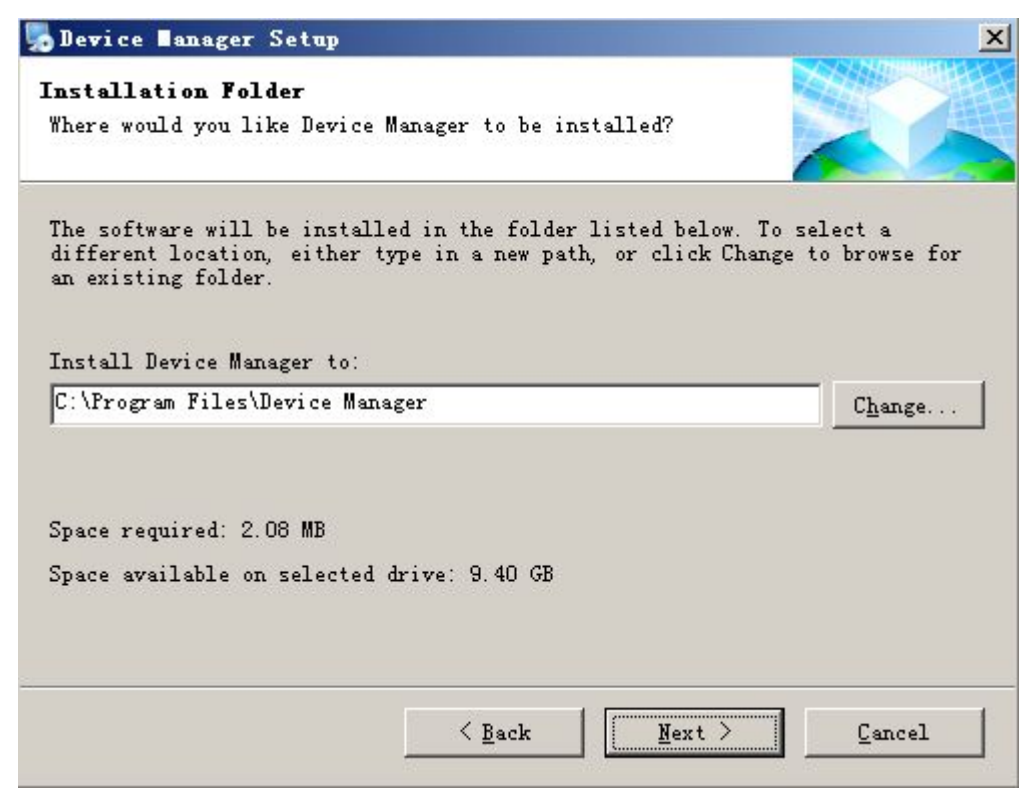

4) Press the "change" button, , select the installation pat, the system default folder is "C:\Program Files\Device Manager", Click "next", pop up the dialog box shown in the diagram below.

| Device Manager Setup                                                                                                    | ×                          |
|----------------------------------------------------------------------------------------------------|----------------------------|
| Shortcut Folder<br>Where would you like the shortcuts to be installed?                                                                                                    |                            |
| The shortcut icons will be created in the folder indicated be<br>don't want to use the default folder, you can either type a m<br>select an existing folder from the list.<br>Shortcut Folder: | low. If you<br>www.ame, or |
| Device Manager                                                                                                    | •                          |
| <ul> <li>Install shortcuts for current user only</li> <li>Make shortcuts available to all users</li> </ul>                                                                                     |                            |
| < Back Next >                                                                                                    | <u>C</u> ancel             |

5) Input the user message, click "next", start to install Player, pop up the dialog box shown in the diagram below.

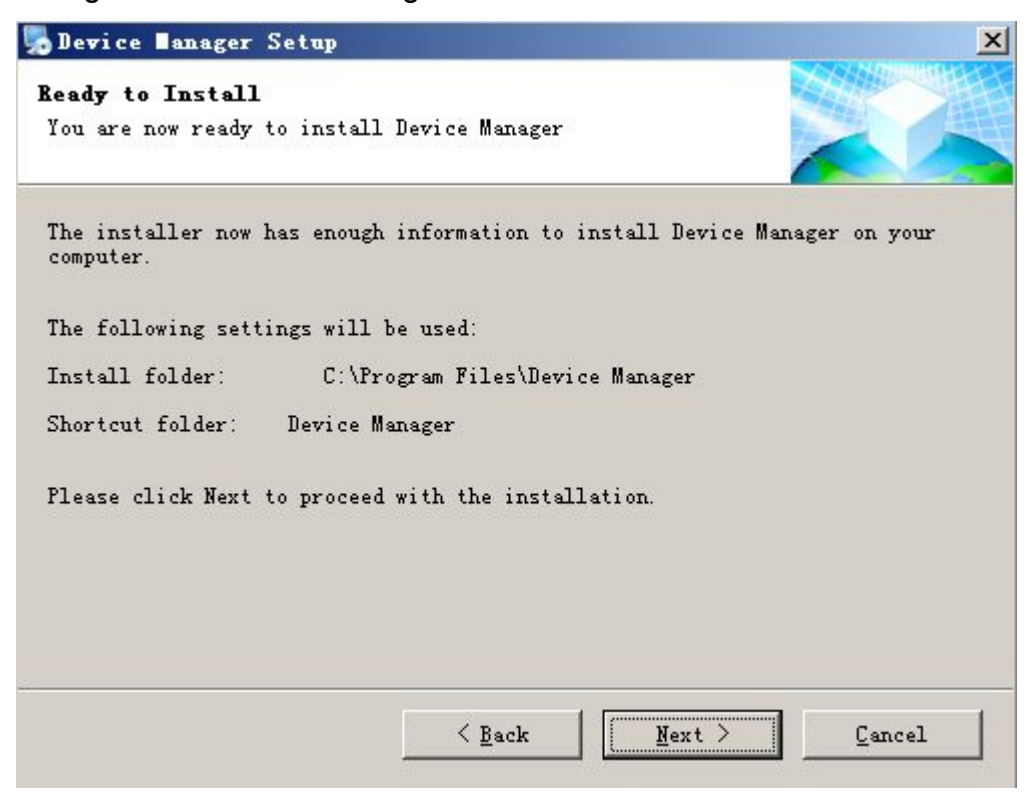

6) Click "next", pop up the dialog box shown in the diagram below.

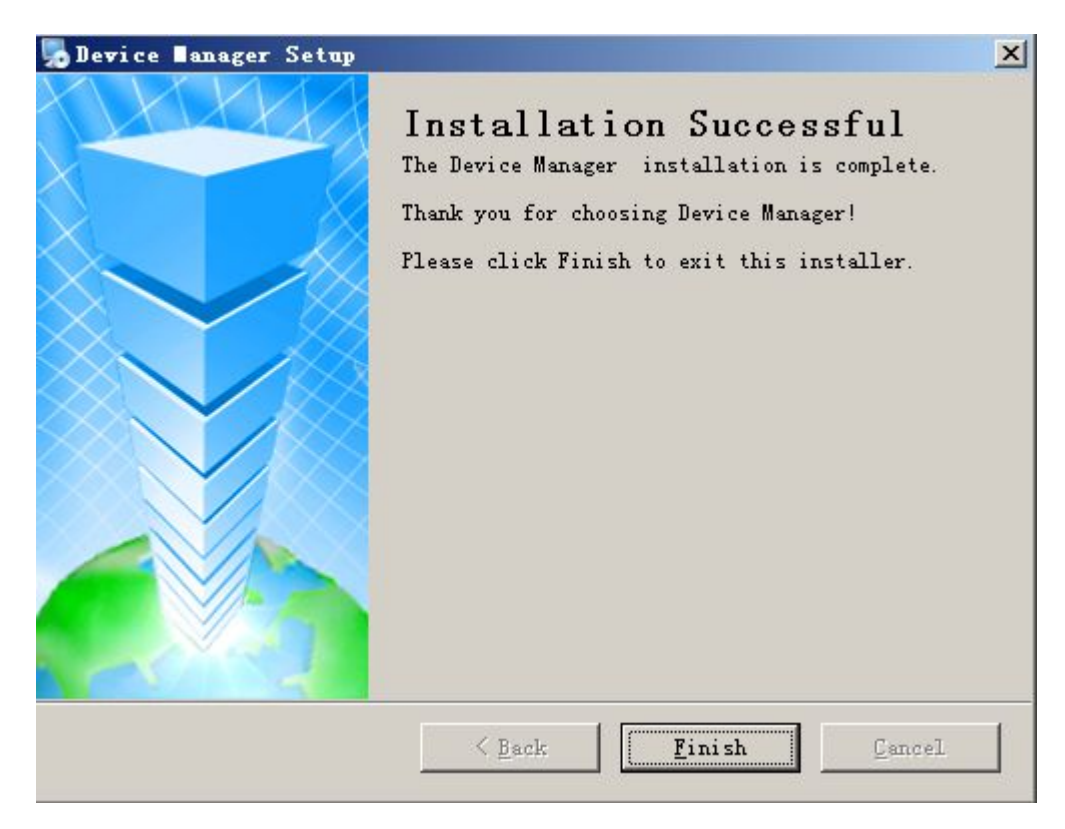

7) Click "finish" button to complete the installation. At this moment, the desktop will appear the

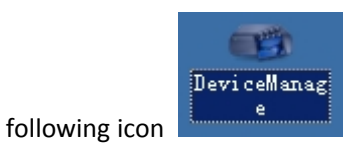

2. Device Manage interface is as follows:

| . IP Address | Port       | Destribe | Mac Add | ress | CloudID | IP Address  | 2  | 12    | 2       |
|--------------|------------|----------|---------|------|---------|-------------|----|-------|---------|
|              |            |          |         |      |         | Subnet Mask | 12 | .28   | <u></u> |
|              |            |          |         |      |         | Gateway     | 14 | •8    |         |
|              |            |          |         |      |         |             | Sa | meToP | c       |
|              |            |          |         |      |         | HTTPPort    |    |       |         |
|              |            |          |         |      |         | TCPPort     |    |       |         |
|              |            |          |         |      |         | Mac Address |    |       |         |
|              |            |          |         |      |         | CloudID     |    |       |         |
|              |            |          |         |      | F       |             |    |       | Modify  |
| P Search     | Add Device | Web      | Browse  | Reb  | oot     | adminPsw    |    | A     | dvance  |

1) Search device

| NO.         | IP Address   | Port      | Destribe | Mac Address       | Clou 🔺   | IP Address       | 0. | 0   | .e 0 | 1 14     | 0    |
|-------------|--------------|-----------|----------|-------------------|----------|------------------|----|-----|------|----------|------|
| 1           | 192.168.1.2  | 34567     | 20       | 00:23:23:10:00:01 | 97fa     |                  |    |     |      | _        |      |
| 2           | 10.10.48.107 | 34567     |          | 22:c5:a4:bb:21:77 | 576      | Subnet Mask      | 0. | 0   | . 0  | 10       | 0    |
| 3           | 10.10.48.159 | 34567     |          | 00:12:00:00:96:ff | a92;     |                  | 0  | 0   | 0    |          | 0    |
| 4           | 192.168.1.2  | 34567     |          | 00:10:01:22:20:30 | be1:     | Gateway          | 9  | U   | 10   | 1.00     | U    |
| 5           | 10.10.13.39  | 34567     |          | 00:0b:3d:07:83:c6 | 6641     |                  |    | San | eToP | _        |      |
| 6           | 10.10.16.248 | 34567     |          | 00:10:00:08:d2:c2 | b42i     | _                |    | Jan |      | <u>ل</u> | _    |
| <b>7</b>    | 10.10.32.36  | 34567     |          | 00:3e:0b:01:c8:e5 | 518      | HTTPPort         |    |     |      |          |      |
| 8           | 192.168.1.10 | 34567     |          | 00:0b:77:56:00:01 | 9551     |                  |    |     |      |          |      |
| 9           | 10.10.42.31  | 34567     |          | 00:0c:74:00:15:48 | 5151     | TCPPort          |    |     |      |          |      |
| 10          | 10.10.36.99  | 34567     |          | 00:12:12:24:9c:72 | a92      | L MARIA MARINE L |    |     |      |          | -    |
| 11          | 10.10.41.26  | 34567     |          | 00:12:13:00:99:66 | ЗБР;     | Mac Address      |    |     |      |          |      |
| <b>1</b> 12 | 10.10.13.25  | 34525     |          | 00:12:00:00:98:07 | 309      | CloudID          |    |     |      |          |      |
| <b>1</b> 13 | 10.10.32.108 | 34567     |          | 00:12:12:18:54:04 | 253! 🗸   | ,<br>,           |    |     |      |          |      |
| •           |              |           |          |                   | <u> </u> |                  |    |     |      | Modif    | iy . |
| IP S        | earch        | Add Devid | e Web    | Browse Rebo       | ot       | adminPsw         |    |     | A    | .dvan    | ice  |

2) Modify the network parameters: select a device, in the action bar on the right can modify the network parameters of the IP address, subnet mask, default gateway, HTTP port, TCP port, then the network parameters of the device modified successfully; click on the "consistent with the local PC" can make the subnet mask and default gateway fit to the PC.

| IP Address  | 10 . 10 . 47 . 45   |
|-------------|---------------------|
| Subnet Mask | 255 . 255 . 240 . 0 |
| Gateway     | 10 . 10 . 32 . 1    |
|             | SameToPc            |
| HTTPPort    | 80                  |
| TCPPort     | 34567               |
| Mac Address | 00:0b:3d:87:ab:01   |
| CloudID     | 8bb76c2d0c4b9394    |
|             | Modify              |
| adminPsw    | Advance             |

3) Advanced; configurate the DNS, mobile phone monitoring enabled, DDNS, WIFI, etc.

| dwance     |                       |          |
|------------|-----------------------|----------|
| DNS1       | 202 . 101 . 172 . 37  |          |
| DNS2       | 202 . 101 . 173 . 157 | SameToPc |
| PhoneInfo  |                       |          |
| Enable     |                       |          |
| Port       | 34599                 |          |
| DDNS       |                       |          |
| DDNSType   | CN99  CN99 CN99       | ter      |
| Enable     |                       |          |
| DomainName | your.3322.org         |          |
| DDNSName   |                       |          |
| Passwd     |                       |          |
|            |                       |          |
| Wifi       | Setting               |          |
| ſ          |                       |          |

 4) Device upgrade firmware: select the device needs to upgrade, click the "browse" button (generally the suffix for upgrade firmware is ) select the firmware needs to upgrade, click the "upgrade" button.

| NO.    | IP Address   | Port      | Destribe | Mac Address       | Clou 🔺 | IP Address  | 10 .    | 10     | . 48  | . 40  |
|--------|--------------|-----------|----------|-------------------|--------|-------------|---------|--------|-------|-------|
| 101    | 10.10.36.134 | 34567     | 20       | 00:12:12:24:7c:98 | 75ci   |             |         |        |       |       |
| 102    | 10.10.13.15  | 34515     |          | 00:3e:0b:d1:5e:e4 | 17al   | Subnet Mask | 255 .   | 255    | . 240 | . 0   |
| 103    | 192.168.1.2  | 34567     |          | 00:3e:0b:03:0c:d1 | e59:   |             | 10      | 10     | 40    | ्व    |
| 104    | 10.10.32.69  | 34567     |          | 00:3e:0b:01:72:1b | 602-   | Gateway     | 10 .    | 10     | . 40  | × 5   |
| 105    | 192.168.1.11 | 34567     |          | 6c:fd:b9:55:0f:34 | b1di   |             |         | Sam    | •ToPo |       |
| 106    | 10.10.48.137 | 34567     |          | 00:3e:0b:a0:00:0a | a7al   | -           |         | Jam    | erore |       |
| 107    | 10.10.13.10  | 34510     |          | 00:3e:0b:02:2e:8b | f10f   | HTTPPort    | 80      |        |       |       |
| 108    | 10.10.48.28  | 34567     |          | 00:3e:0b:05:b5:cd | f34e   |             |         |        |       |       |
| 109    | 10.10.48.40  | 34567     |          | 00:3e:0b:02:33:e1 | 9301   | TCPPort     | 34567   |        |       |       |
| 110    | 10.10.48.38  | 34567     |          | 00:3e:0b:03:b2:1e | 402:   |             | 00.2~0  | 6.02.2 | 21    |       |
| 111    | 10.10.48.61  | 34567     |          | 00:3e:0b:03:b0:f5 | 796    | Mac Address | 00.38.0 | 0.02.3 | 3.et  |       |
| 112    | 10.10.32.137 | 34567     |          | 00:3e:0b:03:04:fe | 2751   | CloudID     | 930b39  | 2f7225 | 53c66 |       |
| 113    | 10.10.48.36  | 34567     |          | 00:3e:0b:01:62:ea | 050: 🗸 | 1           | ,       |        |       |       |
| •      |              |           |          |                   |        |             |         |        | М     | odify |
| IP Sea | arch         | Add Devic | e WebBro | wse Rebo          | ot     | adminPsw    |         |        | Ad    | vance |

5) Other interface button

:

Add device: input the IP address, port, user name and password of the device can add device manually.

Web access: select the corresponding device, click on the web access, can access to the device directly through IE.

Restart device: select the device needs to restart, click on the restart device button, the corresponding device is started.